## ESSEX UCAS HIGHER EDUCATION EXHIBITION

## University of Essex – 12th June 2024 Booking reference: UCASBKN939058

You are booked in as part of a group to attend the above exhibition. Please can you now register individually for your own ticket. This will take a few minutes and will mean you can avoid queuing at the event.

1. Type this link into your browser and click on the **NEXT** button

https://www.ucas.com/registration/register/event/419716

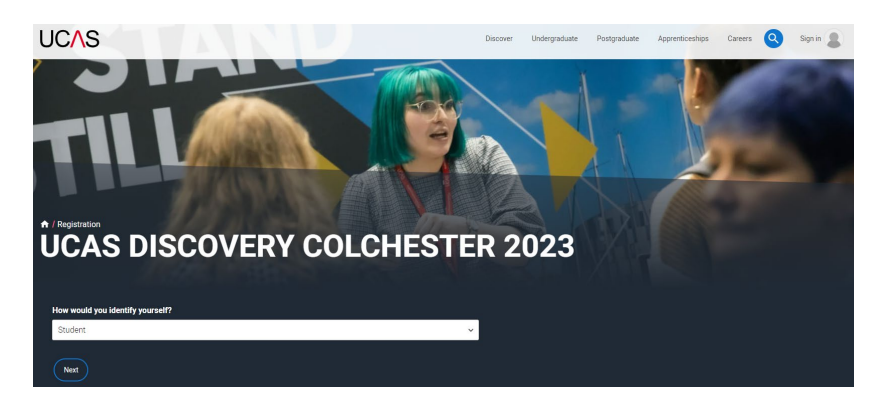

2. Select Join Group Booking from the drop-down arrow and click Go to Booking

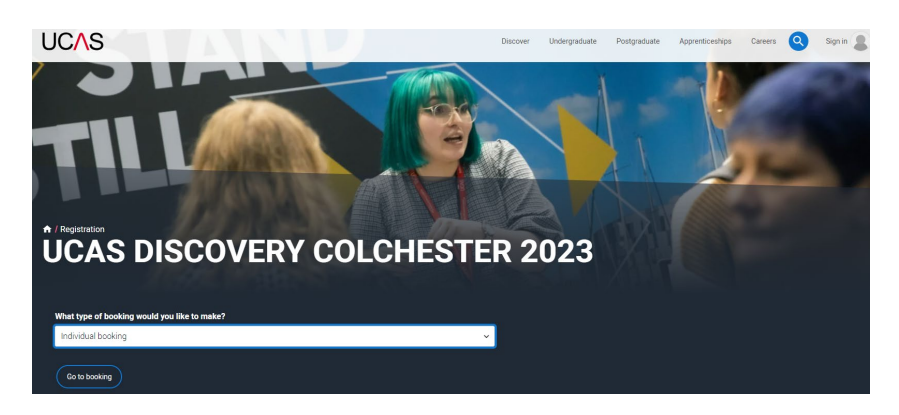

- 3. <u>Click on **Register** and insert your details</u>. **REMEMBER** to use a personal email address and **NOT** your school email address. This way, when you leave school you will still have access to this site.
- 4. <u>A code will be sent your email address. Copy this code.</u>
- Follow the rest of the sign up instructions and click 'Register' at the bottom.
  You need to allow exhibitors to contact you if you want them to send you information.
- 6. Enter the booking reference of UCASBKN752498 and click FIND

| UC∕\S |                                                                |                                                                | Further education | Undergraduate | Postgraduate | Apprenticeships | Careers | 0 |
|-------|----------------------------------------------------------------|----------------------------------------------------------------|-------------------|---------------|--------------|-----------------|---------|---|
|       | UCAS Discovery Colcheste<br>14 June 2023<br>Join Group Booking | r 2023                                                         |                   |               |              |                 |         |   |
|       | Enter the booking reference in the b                           | Enter the booking reference in the box below and click 'Find'. |                   |               |              |                 |         |   |
|       | Booking Reference *                                            |                                                                |                   |               |              |                 |         |   |
|       |                                                                | A Find                                                         |                   |               |              |                 |         |   |

7. <u>Click **CONFIRM**</u> and make sure you download your ticket to be able to enter the venue.